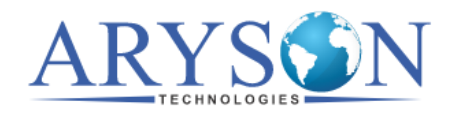

## Installation of Aryson Mac Software

Follow the steps to Install the Aryson Software on your Mac system (Computer):-

1. Firstly, visit the download section and **double-click** on the Software.

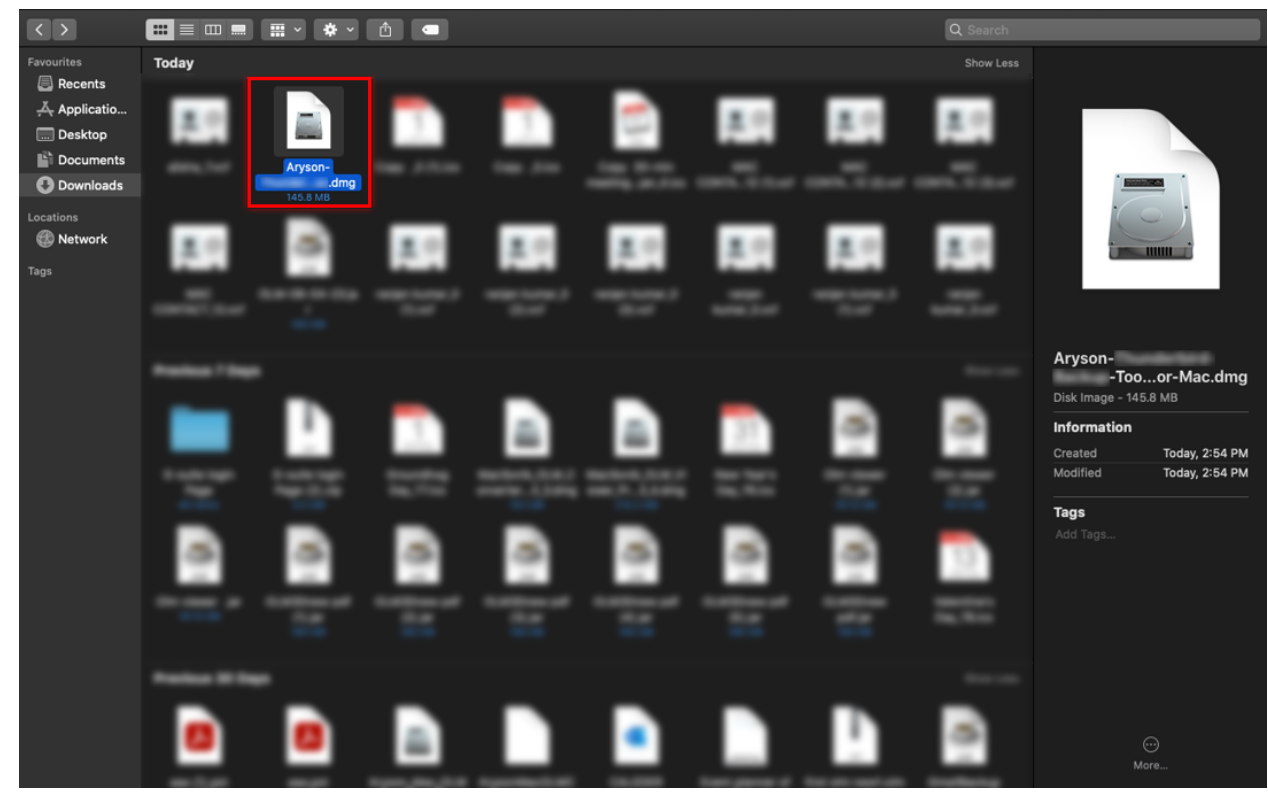

2. Again Double-click on the Software to **start the installation** process.

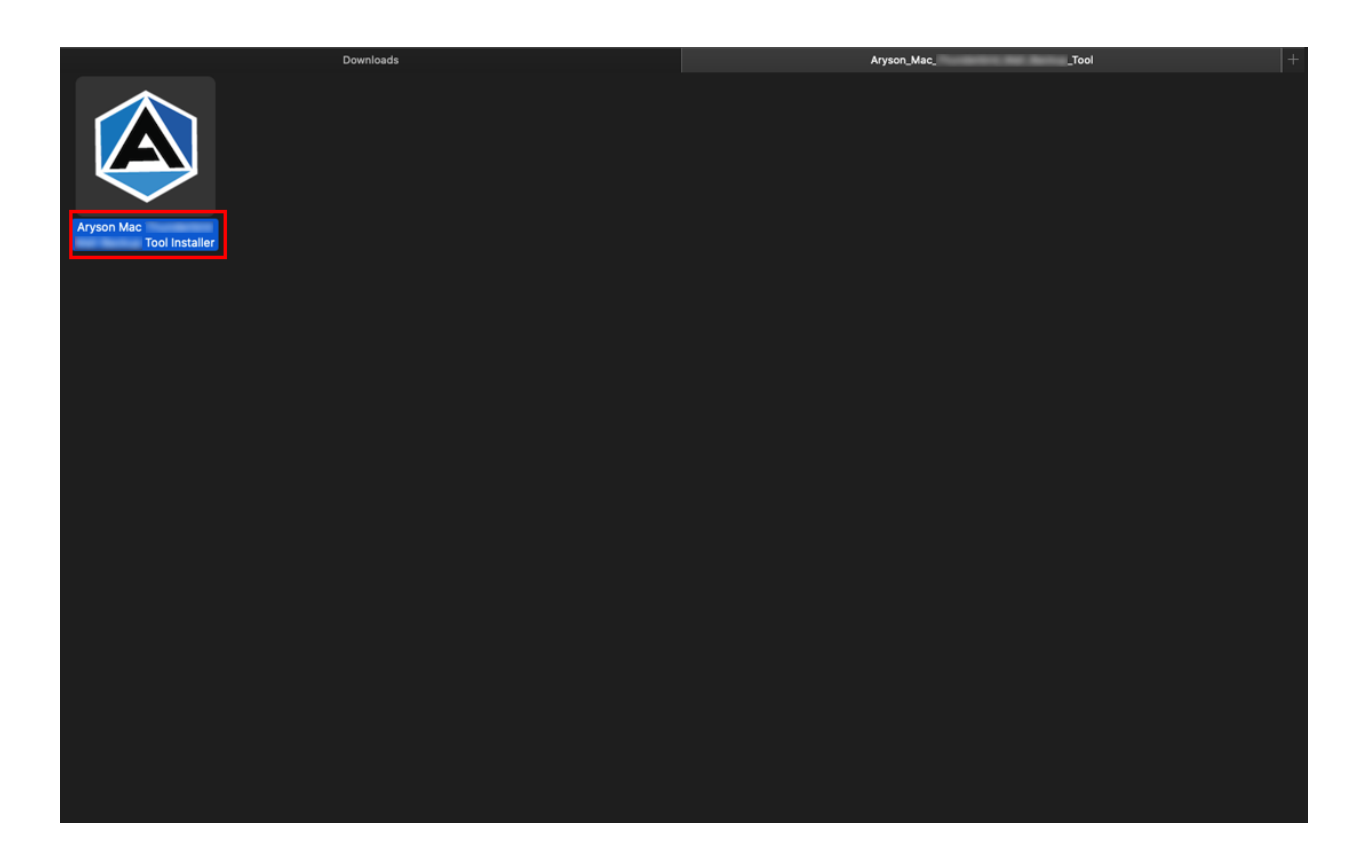

3. You will find a **pop-up** tab, read it and click **Open**.

| Downl                        | oads                                                                                                    |                                                                                                    |  |
|------------------------------|----------------------------------------------------------------------------------------------------|----------------------------------------------------------------------------------------------------|--|
|                              |                                                                                                    |                                                                                                    |  |
| Aryson Mac<br>Tool Installer | "Aryson Mac<br>app downloaded fro<br>to open it?<br>This item is on the disk<br>Mac dmg". Chrome dro<br>www.arysontechnolog<br>software and none was | Tool Installer" is an<br>om the internet. Are you sure you want<br>image "Aryson - Tool-for-<br>winaded this disk image loday at 2:54 PM from<br>jes.com Apple checked it for malicious<br>defected.<br>hen opening applications on this disk image |  |
|                              | ? Cancel                                                                                                    | Show Web Page Open                                                                                                    |  |
|                              |                                                                                                    |                                                                                                    |  |
|                              |                                                                                                    |                                                                                                    |  |

4. Here, you will **see the installation process** has started.

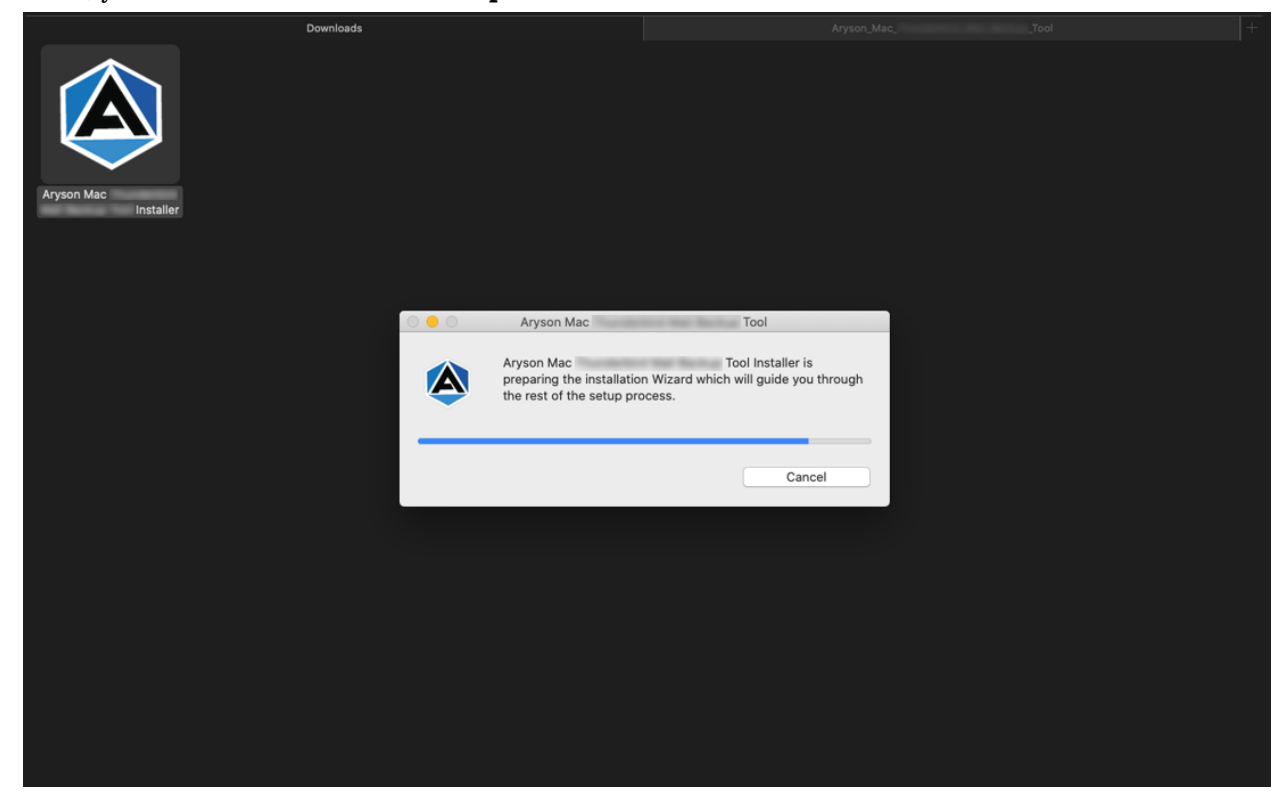

5. If the process requires a **system password**, enter it and click **Ok**.

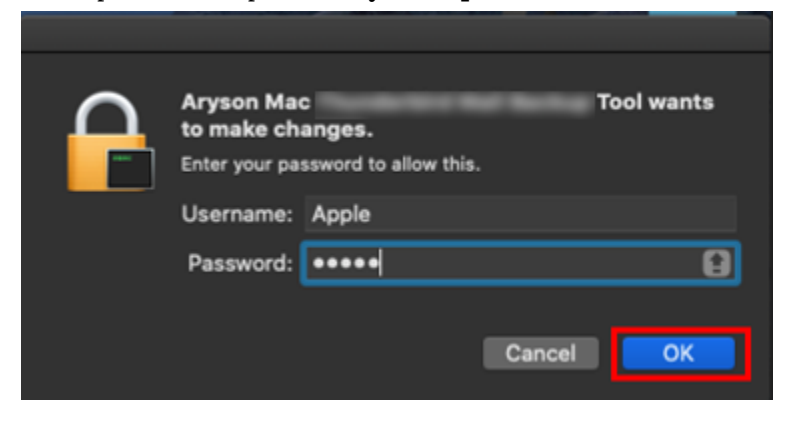

6. Click **Next** to continue.

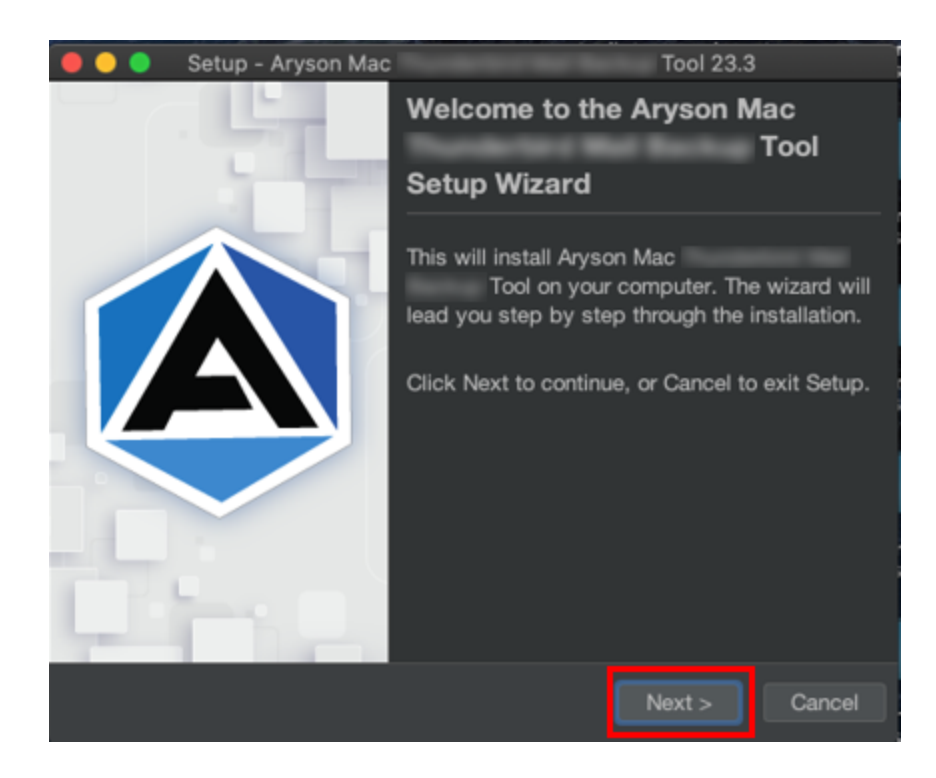

7. Now, click **Browse** to select the Destination Directory. Tap **Next**.

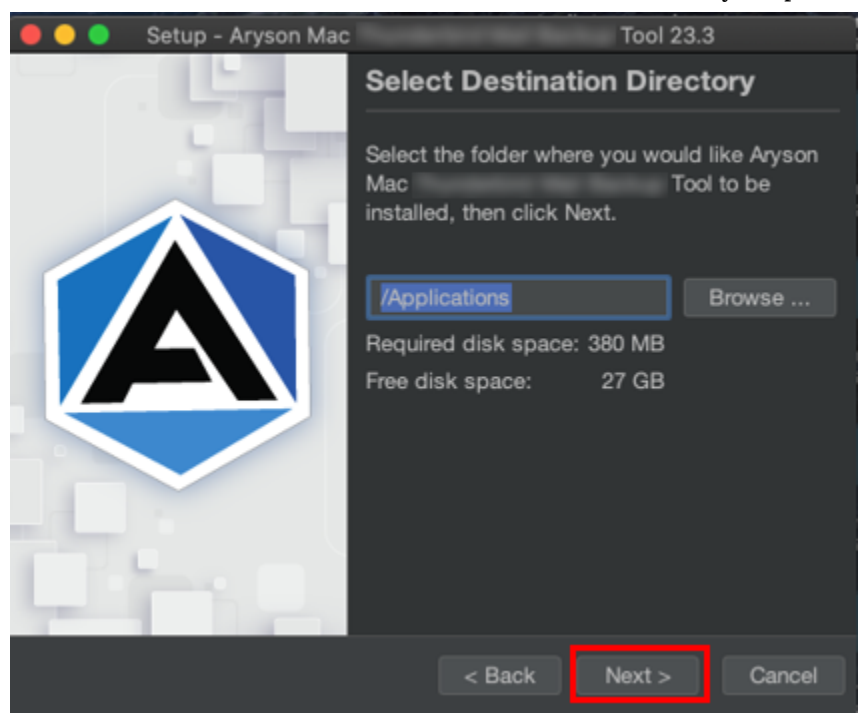

8. Soon the **installation process** will be completed.

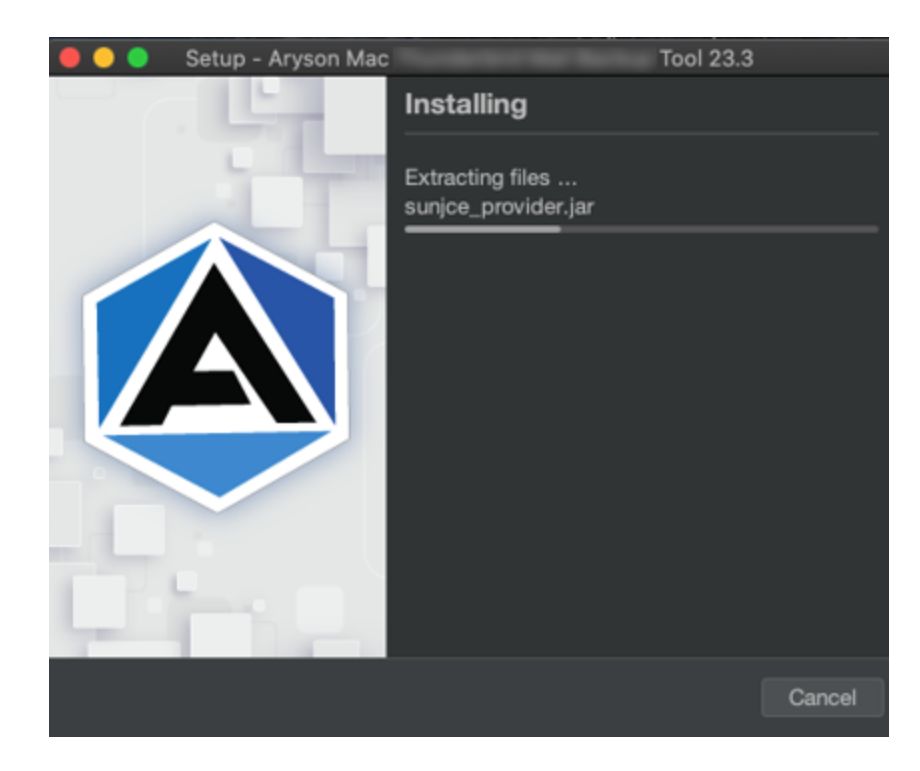

## 9. Finally, click on the **Finish** button.

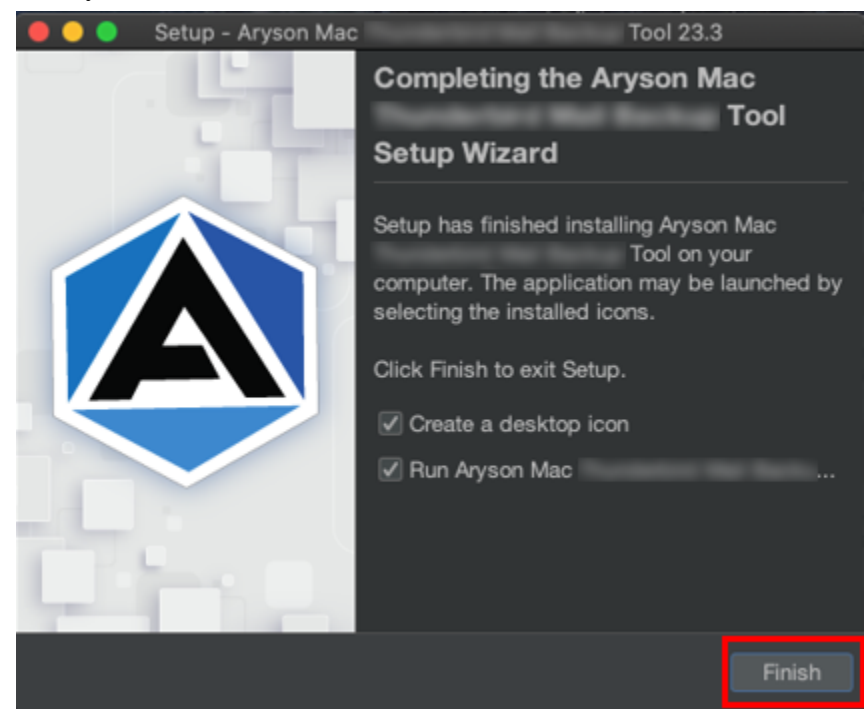